THEFT DETERRENT / KEYLESS ENTRY: SMART KEY SYSTEM (for Entry Function): All Door Entry Lock/Unlock Functions and...

| Last Modified: 12-04-2024                                                                                 | 6.11:8.1.0         | Doc ID: RM100000029080        |
|----------------------------------------------------------------------------------------------------|--------------------|-------------------------------|
| Model Year Start: 2023                                                                                    | Model: Prius Prime | Prod Date Range: [12/2022 - ] |
| Title: THEFT DETERRENT / KEYLESS ENTRY: SMART KEY SYSTEM (for Entry Function): All Door Entry Lock/Unlock |                    |                               |
| Functions and Wireless Functions do not Operate; 2023 - 2024 MY Prius Prius Prime [12/2022 - ]            |                    |                               |

All Door Entry Lock/Unlock Functions and Wireless Functions do not Operate

### **DESCRIPTION**

If the entry lock and wireless door lock operations cannot be performed, the electrical key and tire pressure monitoring system receiver assembly may be malfunctioning, or there may be wave interference or problems in the communication which is used for the entry and wireless function between the electrical key and tire pressure monitoring system receiver assembly and certification ECU (smart key ECU assembly).

### WIRING DIAGRAM

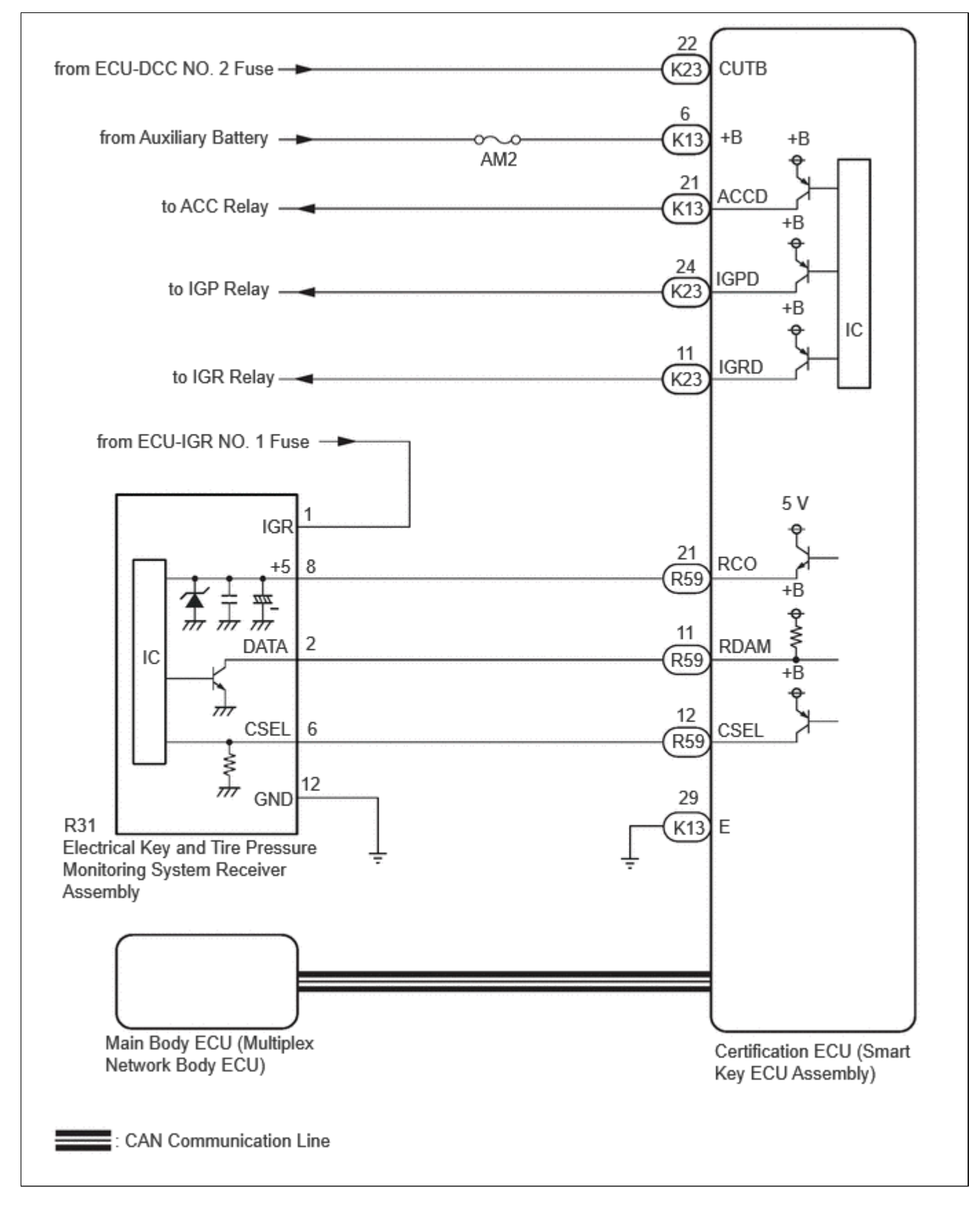

### **CAUTION / NOTICE / HINT**

#### **NOTICE:**

• When using the GTS with the ignition switch off, perform lock and unlock operations using the door control switch of the multiplex network master switch assembly at intervals of 1.5 seconds or less until communication between

the GTS and the vehicle begins, and then select the vehicle model manually.

Then select Model Code "KEY REGIST" under manual mode and enter the following menus: Body Electrical / Smart Key(CAN). While using the GTS, periodically perform lock and unlock operations using the door control switch of the multiplex network master switch assembly at intervals of 1.5 seconds or less to maintain communication between the GTS and the vehicle.

• The smart key system (for Entry Function) uses the CAN communication system. Inspect the communication function by following How to Proceed with Troubleshooting. Troubleshoot the smart key system (for Entry Function) after confirming that the communication systems are functioning properly.

#### Click here

• Before replacing the certification ECU (smart key ECU assembly) or main body ECU (multiplex network body ECU), refer to Precaution.

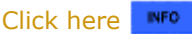

• If the electrical key and tire pressure monitoring system receiver assembly is replaced, it is necessary to register the electrical key transmitter sub-assemblies to the new electrical key and tire pressure monitoring system receiver assembly and perform registration and initialization.

For registration: Click here

For initialization: Click here

- Check that there are no electrical key transmitter sub-assemblies in the vehicle.
- Before performing the inspection, check that DTC B124296 (wireless door lock control) is not output.
- After repair, confirm that no DTCs are output.
- Inspect the fuses for circuits related to this system before performing the following procedure.

### **PROCEDURE**

#### 1. INSPECT AUXILIARY BATTERY VOLTAGE

(a) Measure the auxiliary battery voltage with the ignition switch off.

Standard Voltage: 11 to 14 V

#### HINT:

It may be possible to tell whether the auxiliary battery is discharged by operating the horn.

If the voltage is below 11 V, recharge or replace the auxiliary battery before proceeding to the next step.

## 

#### 2. CHECK ENTRY OPERATION AND WIRELESS OPERATION

(a) Check the operation of the entry lock and unlock functions, and wireless door lock function.

(1) Check the entry unlock function.

- 1. Turn the ignition switch off.
- 2. Open and close the driver door.
- 3. With the electrical key transmitter sub-assembly outside of the vehicle, press the lock switch of the

electrical key transmitter sub-assembly to lock all of the doors.

- Hold the electrical key transmitter sub-assembly at the same height as the door outside handle assembly and approximately 0.3 m (0.984 ft.) from the driver door.
- 5. Check that the LED of the electrical key transmitter sub-assembly blinks.
- Touch the unlock sensor on the backside of the front door outside handle assembly (for driver door) for 2 seconds or more.\*

\*: Perform this step 3 seconds or more after performing step (3).

#### HINT:

- When checking the operation of the unlock sensor again, make sure to perform the procedure from step (1).
- Inspect the front passenger door using the same procedure.\*
  - \*: w/ Front Passenger Door Entry Function

#### (2) Check the entry lock function.

- 1. Turn the ignition switch off.
- 2. Open and close the driver door.
- 3. Hold the electrical key transmitter sub-assembly at the same height as the door outside handle assembly and approximately 0.3 m (0.984 ft.) from the driver door.
- Touch the lock sensor of the front door outside handle assembly (groove on the front door outside handle) with 2 or more fingers for 2 seconds or more.

#### HINT:

- If the door does not lock even when touching the lock sensor for 2 seconds or more, touch it with your palm.
- When checking the operation of the lock sensor again, make sure to perform the procedure from step (1).
- When checking the operation of the entry lock function several times, it can be operated up to 2 times consecutively. To operate the function 3 times or more consecutively, the doors need to be unlocked once. However, this is only for the entry lock function, other door lock operations, such as a wireless door lock operation can be performed consecutively.
- Inspect the front passenger door using the same procedure.\*

\*: w/ Front Passenger Door Entry Function

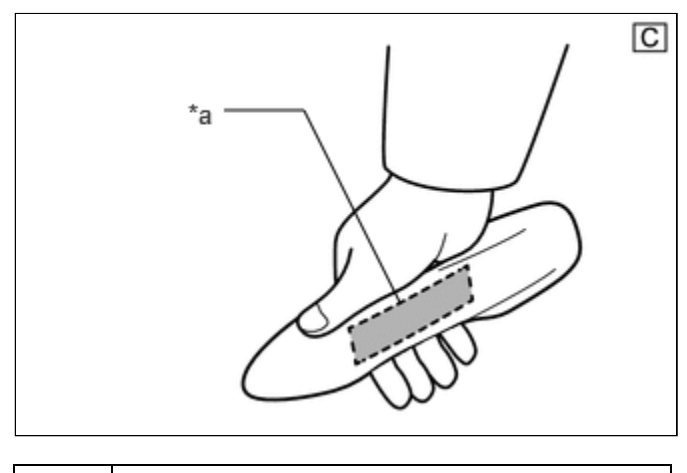

\*a Unlock Sensor (Backside)

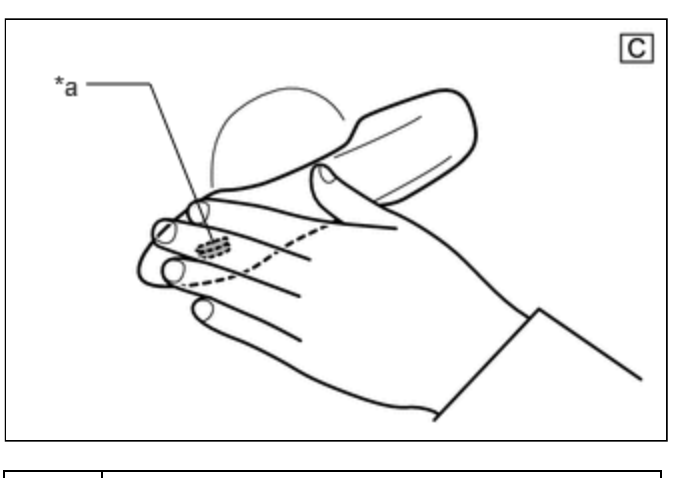

\*a Lock Sensor

(3) w/ Front Passenger Door Entry Function:

Check the entry back door open function.

 With the back door closed and locked, press the open switch of the back door opener switch assembly while carrying the electrical key transmitter sub-assembly and check that the back door opens.

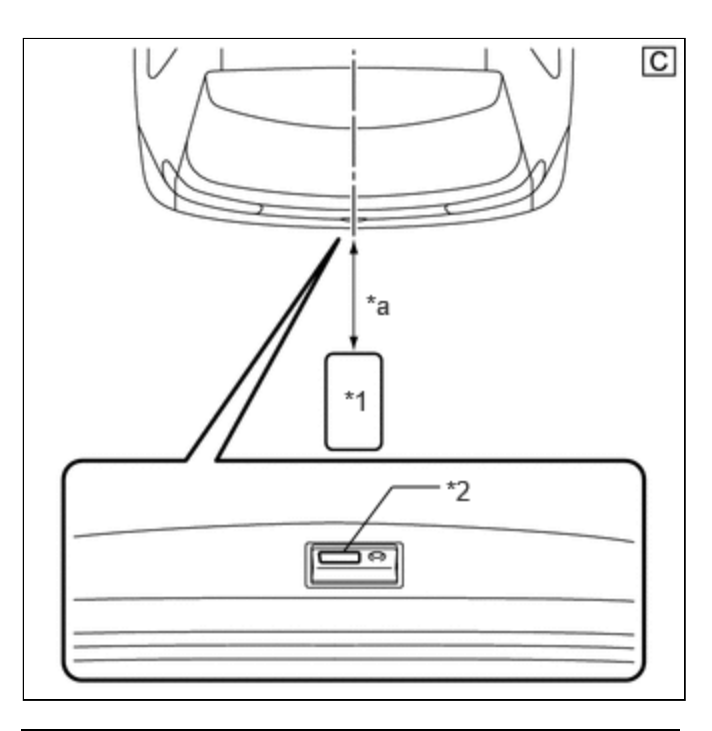

| *1 | Electrical Key Transmitter Sub-assembly        |
|----|------------------------------------------------|
| *2 | Back Door Opener Switch Assembly (Open Switch) |
| *a | 0.7 to 1 m (2.30 to 3.28 ft.)                  |

(4) w/ Front Passenger Door Entry Function:

Check the entry back door lock function.

 With the back door closed and unlocked, press the lock switch of the back door opener switch assembly while carrying the electrical key transmitter sub-assembly outside of the vehicle and check that the back door locks.

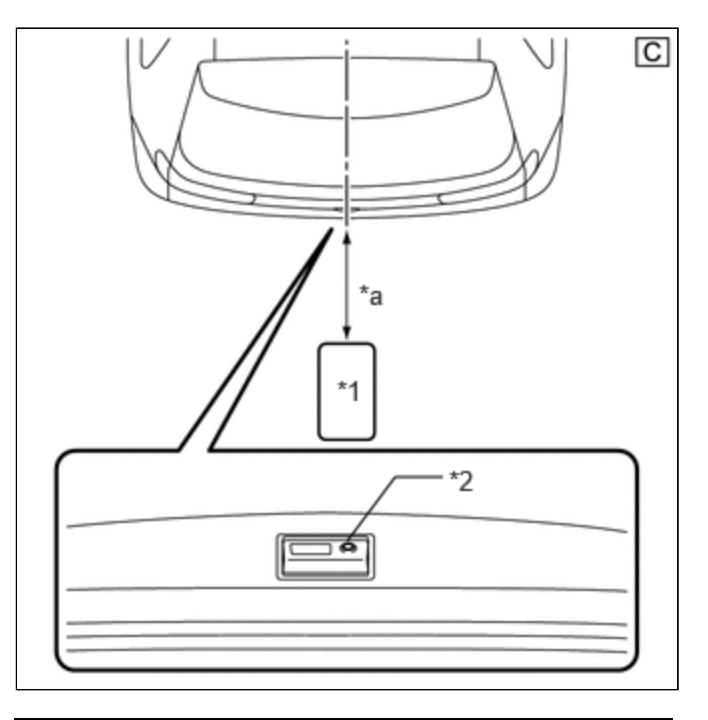

| *1 | Electrical Key Transmitter Sub-assembly           |
|----|---------------------------------------------------|
| *2 | Back Door Opener Switch Assembly (Lock<br>Switch) |
| *a | Approximately 0.3 m (0.984 ft.)                   |

(5) Check the wireless door lock function.

Click here

| RESULT                                                                                                    | PROCEED<br>TO |
|----------------------------------------------------------------------------------------------------|---------------|
| All door entry lock/unlock functions and wireless functions do not operate                                  | А             |
| All door entry lock/unlock functions do not operate, but wireless functions operate                         |               |
| Entry lock/unlock functions do not operate for one or more doors, but wireless functions operate            |               |
| Entry lock function does not operate for one or more doors, but entry unlock and wireless functions operate | В             |
| Entry unlock function does not operate for one or more doors, but entry lock and wireless functions operate |               |
| All entry and wireless functions operate                                                                    | С             |

#### **B** GO TO PROBLEM SYMPTOMS TABLE

#### GO TO CHECK FOR INTERMITTENT PROBLEMS (VEHICLE CONTROL HISTORY (ROB))

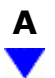

| 3. CHECK DOOR AJAR WARNING |
|----------------------------|
|----------------------------|

(a) When the doors are locked by operating the entry lock function with all doors closed, check that the door ajar warning operates.

#### HINT:

Be sure to check the following before performing the procedure.

- Ignition switch is off.
- All the doors are close.
- The lock sensor is on or lock switch is pressed on the electrical key transmitter sub-assembly.
- Electrical key transmitter sub-assembly is in the vehicle exterior detection area.
- The customize setting Open Door Warning is Enable.
- The customize setting Wireless Lock Function with Doors Open is Disable.

| RESULT                             | PROCEED TO |
|------------------------------------|------------|
| The wireless buzzer does not sound | А          |
| The wireless buzzer sounds         | В          |

## **B** GO TO LIGHTING SYSTEM (Proceed to Door Courtesy Switch Circuit)

Click here

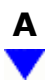

#### 4. CHECK POWER DOOR LOCK SYSTEM

(a) When the door control switch on the multiplex network master switch assembly is operated, check that the doors unlock and lock according to the switch operation.

Click here

| RESULT                                             | PROCEED TO |
|----------------------------------------------------|------------|
| Power door lock function operates normally         | А          |
| Power door lock function does not operate normally | В          |

## **B** GO TO POWER DOOR LOCK SYSTEM (HOW TO PROCEED WITH TROUBLESHOOTING)

| Α |  |
|---|--|
| ▼ |  |

### 5. CHECK KEY DIAGNOSTIC MODE

(a) Check the following antennas in key diagnostic mode.

#### Body Electrical > Smart Key > Utility

TESTER DISPLAY

Communication Check(Key Diag Mode)

(1) Check the electrical key antenna (for driver door):

When the electrical key transmitter sub-assembly is brought within 0.7 to 1 m (2.30 to 3.28 ft.) of the front door outside handle assembly (for driver door), check that the wireless buzzer sounds.

#### HINT:

- Select either channel 1 or channel 2 and perform the key diagnostic mode inspection for each channel.
- If the buzzer sounds with [CH1] displayed but not with [CH2], the electrical key transmitter sub-assembly cannot be detected by channel 2 due to a malfunction, such as wave interference.

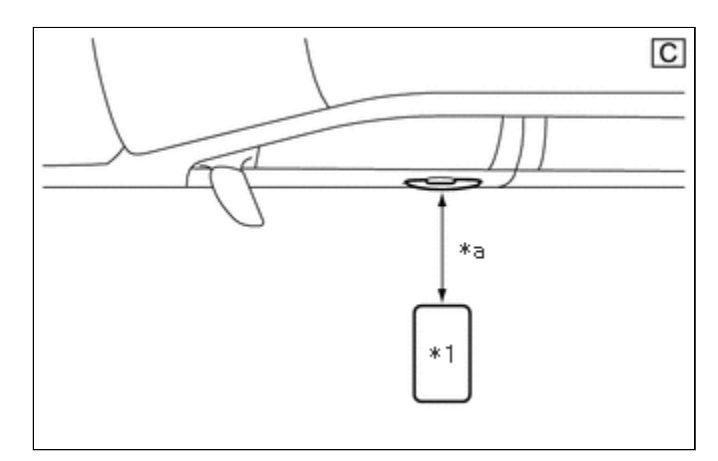

| *1 | Electrical Key Transmitter Sub-assembly |
|----|-----------------------------------------|
| *а | 0.7 to 1 m (2.30 to 3.28 ft.)           |

(2) Check the electrical key antenna (for front passenger door) (w/ Front Passenger Door Entry Function):

When the electrical key transmitter sub-assembly is brought within 0.7 to 1 m (2.30 to 3.28 ft.) of the front door outside handle assembly (for front passenger door), check that the wireless buzzer sounds.

#### HINT:

- Select either channel 1 or channel 2 and perform the key diagnostic mode inspection for each channel.
- If the buzzer sounds with [CH1] displayed but not with [CH2], the electrical key transmitter sub-assembly cannot be detected by channel 2 due to a malfunction, such as wave interference.

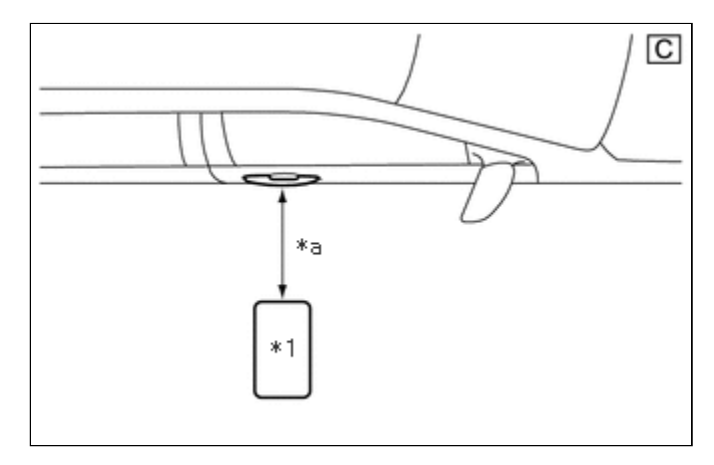

| *1 | Electrical Key Transmitter Sub-assembly |
|----|-----------------------------------------|
| *а | 0.7 to 1 m (2.30 to 3.28 ft.)           |

(3) Check the No. 1 indoor electrical key antenna assembly (front floor):

When the electrical key transmitter sub-assembly is at either inspection point, check that the wireless buzzer sounds.

#### HINT:

- Select either channel 1 or channel 2 and perform the key diagnostic mode inspection for each channel.
- If the buzzer sounds with [CH1] displayed but not with [CH2], the electrical key transmitter sub-assembly cannot be detected by channel 2 due to a malfunction, such as wave interference.

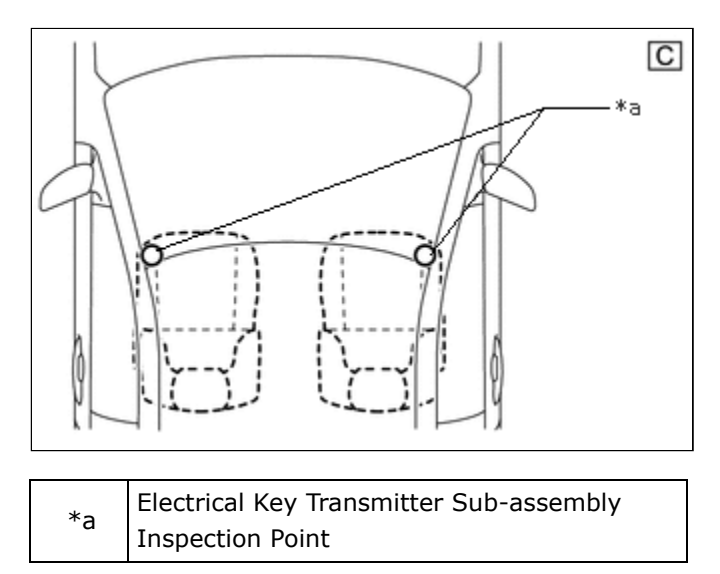

(4) Check the No. 2 indoor electrical key antenna assembly (rear floor):

When the electrical key transmitter sub-assembly is at either inspection point, check that the wireless buzzer sounds.

#### HINT:

- Select either channel 1 or channel 2 and perform the key diagnostic mode inspection for each channel.
- If the buzzer sounds with [CH1] displayed but not with [CH2], the electrical key transmitter sub-assembly cannot be detected by channel 2 due to a malfunction, such as wave interference.

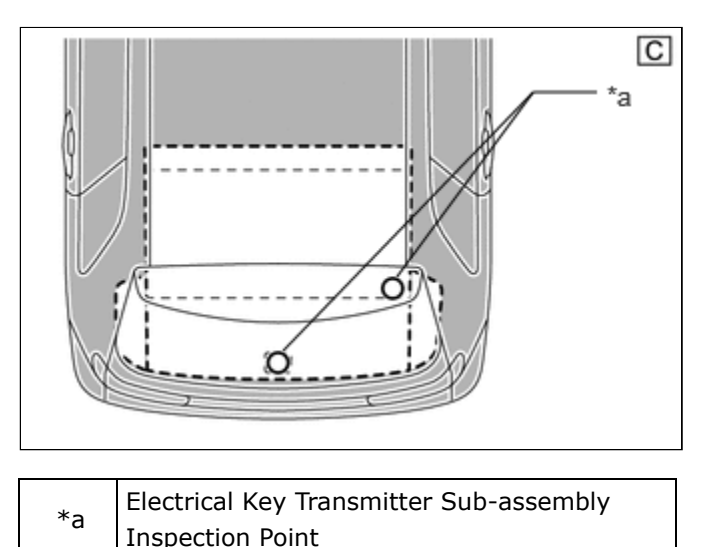

inspection

117

(5) Check the electrical key antenna (outside luggage compartment) (w/ Front Passenger Door Entry Function):

When the electrical key transmitter sub-assembly is brought within 0.7 to 1 m (2.30 to 3.28 ft.) of the electrical key antenna (outside luggage compartment), check that the wireless buzzer sounds.

#### HINT:

- Select either channel 1 or channel 2 and perform the key diagnostic mode inspection for each channel.
- If the buzzer sounds with [CH1] displayed but not with [CH2], the electrical key transmitter sub-assembly cannot be detected by channel 2 due to a malfunction, such as wave interference.

OK:

Wireless buzzer sounds.

| * | *a<br>1 |
|---|---------|

 $\langle || \rangle$ 

C

| *1 | Electrical Key Transmitter Sub-assembly |
|----|-----------------------------------------|
| *а | 0.7 to 1 m (2.30 to 3.28 ft.)           |

| RESULT                                                               | PROCEED TO |
|----------------------------------------------------------------------|------------|
| Key diagnostic mode inspections fail for both channels               | А          |
| Key diagnostic mode inspections succeed for both channels            | В          |
| Key diagnostic mode inspection succeeds for only one of the channels | С          |

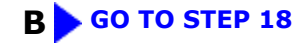

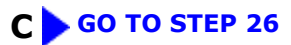

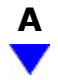

#### 6. CHECK WAVE ENVIRONMENT

(a) Bring the electrical key transmitter sub-assembly near the electrical key and tire pressure monitoring system receiver assembly and perform a wireless operation 2 or more times\*.

\*: When the wireless function is operated, channel 1 and 2 are used alternately. If the first wireless operation is performed successfully and the second wireless operation fails, wave interference may be occurring for either channel.

#### HINT:

- When the electrical key transmitter sub-assembly is brought near the electrical key and tire pressure monitoring system receiver assembly, the possibility of wave interference decreases, and it can be determined if wave interference is causing the problem symptom.
- If the inspection result is that the problem only occurs in certain locations or at certain times of day, the possibility of wave interference is high. Also, added vehicle components may cause wave interference. If installed, remove them and perform the operation check.
- There may be wave interference if the vehicle is near broadcasting antennas, large video displays, wireless garage door opener systems, wireless security cameras, home security systems, etc. In this case, move the vehicle to a different location and check if there is any improvement.
- If a tool for checking radio waves, such as a signal strength meter, is available, move around the area while observing both the LF band (used by the vehicle antenna to form the detection area) and RF band (used by the electrical key transmitter sub-assembly for transmission) to check for locations where there is wave interference.

| RESULT                                      | PROCEED TO |
|---------------------------------------------|------------|
| Wireless function does not operate normally | A          |
| Wireless function operates normally         | В          |

#### **B** AFFECTED BY WAVE INTERFERENCE

#### 7. CHECK TRANSMITTER BATTERY

(a) Check the transmitter battery level of the electrical key transmitter sub-assembly that was checked first.

(1) Press and hold the lock switch of the electrical key transmitter sub-assembly for 5 seconds and check the number of times that the LED illuminates.

#### HINT:

• The electrical key transmitter sub-assembly sends voltage information to the certification ECU (smart key ECU assembly) when it is being used. "Yes" is displayed for the Data List item "Key Low Battery" when this voltage information indicates 2.2 V or less.

Click here

• Even if the transmitter battery is depleted, it is still possible to start the hybrid control system by holding the electrical key transmitter sub-assembly near the power switch, depressing the brake pedal and pressing the power switch.

| RESULT                                                          | PROCEED TO |
|-----------------------------------------------------------------|------------|
| LED illuminates 3 times or more when switch is pressed and held | A          |
| LED does not illuminate when switch is pressed and held         | В          |
| LED illuminates once or twice but not a third time              | С          |

### B GO TO STEP 17

#### **C** REPLACE TRANSMITTER BATTERY

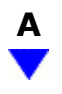

8.

#### CHECK ELECTRICAL KEY TRANSMITTER SUB-ASSEMBLY

(a) Check if there is another electrical key transmitter sub-assembly available that is already registered to the vehicle.

| RESULT                                                                      | PROCEED TO |
|-----------------------------------------------------------------------------|------------|
| Another registered electrical key transmitter sub-assembly is not available | A          |
| Another registered electrical key transmitter sub-assembly is available     | В          |

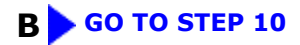

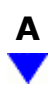

## 9. ELECTRICAL KEY TRANSMITTER SUB-ASSEMBLY REGISTRATION (NEW ELECTRICAL KEY TRANSMITTER SUB-ASSEMBLY)

(a) Register a new electrical key transmitter sub-assembly.

#### HINT:

Click here

### NEXT

#### **10.** CHECK ENTRY OPERATION

(a) Using another registered electrical key transmitter sub-assembly, check that the function operates normally.

Click here

| RESULT                                   | PROCEED TO |
|------------------------------------------|------------|
| Entry function does not operate normally | А          |
| Entry function operates normally         | В          |

## **B** END (ELECTRICAL KEY TRANSMITTER SUB-ASSEMBLY WAS DEFECTIVE)

## A

### 11. CHECK HARNESS AND CONNECTOR (CERTIFICATION ECU (SMART KEY ECU ASSEMBLY) -ELECTRICAL KEY AND TIRE PRESSURE MONITORING SYSTEM RECEIVER ASSEMBLY)

- (a) Disconnect the R59 certification ECU (smart key ECU assembly) connector.
- (b) Disconnect the R31 electrical key and tire pressure monitoring system receiver assembly connector.
- (c) Measure the resistance according to the value(s) in the table below.

Standard Resistance:

### EWD INFO

#### <u>Click Location & Routing(R59,R31)</u> <u>Click Connector(R59)</u> <u>Click Connector(R31)</u>

| TESTER CONNECTION            | CONDITION | SPECIFIED CONDITION |
|------------------------------|-----------|---------------------|
| R59-21 (RCO) - R31-8 (+5)    | Always    | Below 1 Ω           |
| R59-11 (RDAM) - R31-2 (DATA) | Always    | Below 1 Ω           |

| TESTER CONNECTION                                               | CONDITION | SPECIFIED CONDITION      |
|-----------------------------------------------------------------|-----------|--------------------------|
| R59-12 (CSEL) - R31-6 (CSEL)                                    | Always    | Below 1 Ω                |
| R31-12 (GND) - Body ground                                      | Always    | Below 1 Ω                |
| R59-21 (RCO) or R31-8 (+5) - Other terminals and body ground    | Always    | $10 \ k\Omega$ or higher |
| R59-11 (RDAM) or R31-2 (DATA) - Other terminals and body ground | Always    | $10 \ k\Omega$ or higher |
| R59-12 (CSEL) or R31-6 (CSEL) - Other terminals and body ground | Always    | 10 k $\Omega$ or higher  |

(d) Connect the R59 certification ECU (smart key ECU assembly) connector.

(e) Connect the R31 electrical key and tire pressure monitoring system receiver assembly connector.

#### **NG** REPAIR OR REPLACE HARNESS OR CONNECTOR

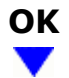

| 12. | CHECK ENTRY OPERATION |
|-----|-----------------------|
|     |                       |

(a) Connect all connectors and check that the function operates normally.

Click here

| RESULT                                   | PROCEED TO |
|------------------------------------------|------------|
| Entry function does not operate normally | A          |
| Entry function operates normally         | В          |

#### **B** END (CONNECTOR WAS NOT CONNECTED SECURELY)

### 13. CHECK ELECTRICAL KEY AND TIRE PRESSURE MONITORING SYSTEM RECEIVER ASSEMBLY

(a) Measure the resistance according to the value(s) in the table below.

Standard Resistance:

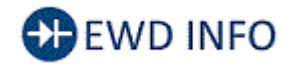

#### Click Location & Routing(R31)

| TESTER CONNECTION          | CONDITION | SPECIFIED CONDITION |
|----------------------------|-----------|---------------------|
| R31-12 (GND) - Body ground | Always    | Below 1 Ω           |

(b) Using an oscilloscope, check the waveform.

OK:

### EWD INFO

#### <u>Click Location & Routing(R31)</u> <u>Click Connector(R31)</u>

| TESTER<br>CONNECTION                 | CONDITION                                                                                                    | TOOL<br>SETTING                 | SPECIFIED<br>CONDITION                        |  |
|--------------------------------------|----------------------------------------------------------------------------------------------------|---------------------------------|-----------------------------------------------|--|
| R31-2<br>(DATA) -<br>R31-12<br>(GND) | Procedure:<br>1. Ignition<br>switch off<br>2. All doors<br>locked<br>3. Electrical<br>key<br>transmitter<br>sub-<br>assembly<br>not inside<br>vehicle<br>4. Electrical<br>key<br>transmitter<br>sub-<br>assembly<br>brought<br>outside<br>detection<br>area but<br>kept inside<br>wireless<br>function<br>operational<br>area<br>5. Lock or<br>unlock<br>switch of<br>electrical<br>key<br>transmitter<br>sub-<br>assembly<br>brought<br>outside<br>detection<br>area but<br>kept inside<br>wireless<br>function<br>operational<br>area<br>5. Lock or<br>unlock<br>switch of<br>electrical<br>key<br>transmitter<br>sub-<br>assembly<br>not | 5<br>V/DIV.,<br>500<br>ms./DIV. | Pulse<br>generation<br>(See<br>waveform<br>1) |  |

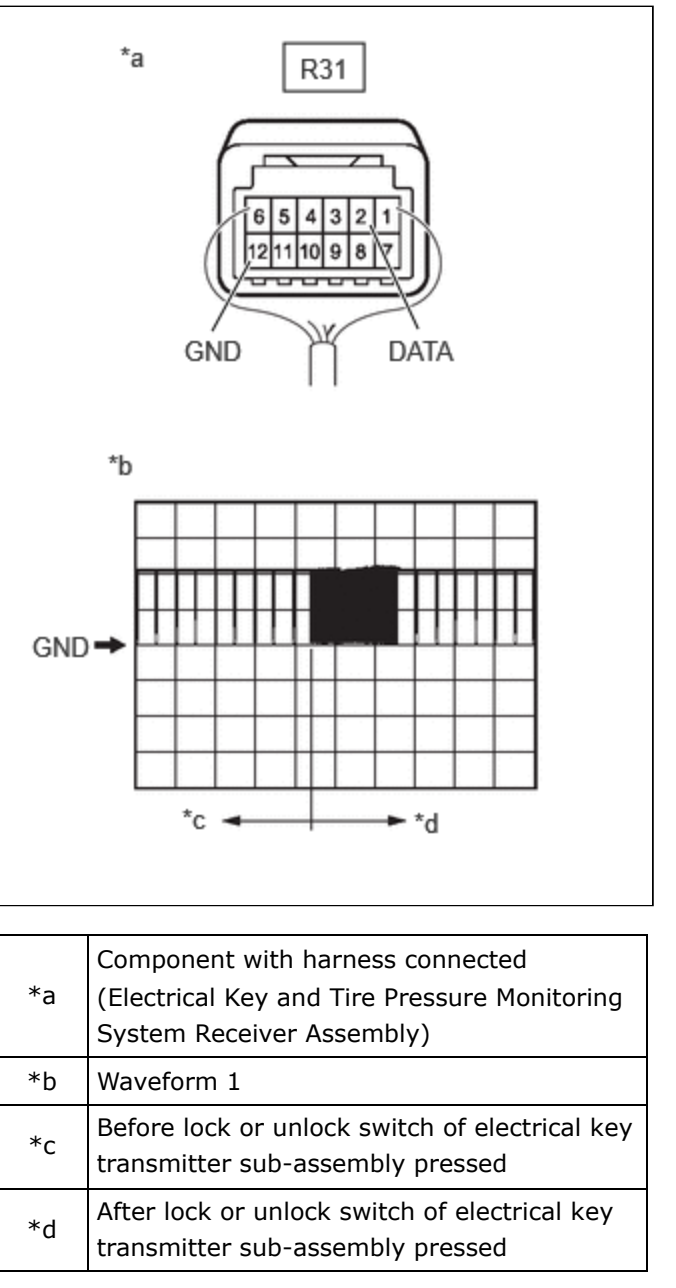

| TESTER     | CONDITION             | TOOL    | SPECIFIED |
|------------|-----------------------|---------|-----------|
| CONNECTION |                       | SETTING | CONDITION |
|            | pressed $\rightarrow$ |         |           |
|            | pressed               |         |           |

#### NG REPLACE ELECTRICAL KEY AND TIRE PRESSURE MONITORING SYSTEM RECEIVER ASSEMBLY

Click here

ОК

### 14. CHECK CERTIFICATION ECU (SMART KEY ECU ASSEMBLY)

(a) Measure the voltage according to the value(s) in the table below.

Standard Voltage:

EWD INFO

#### Click Location & Routing(R31) Click Connector(R31)

| TESTER<br>CONNECTION           | CONDITION                                                         | SPECIFIED<br>CONDITION                      |
|--------------------------------|-------------------------------------------------------------------|---------------------------------------------|
| R31-1 (IGR) -<br>R31-12 (GND)  | Ignition switch ON                                                | 10 to 16 V                                  |
| R31-6 (CSEL) -<br>R31-12 (GND) | Procedure:<br>1. Ignition<br>switch off<br>2. All doors<br>closed | Below 1 V $\rightarrow$<br>Pulse generation |

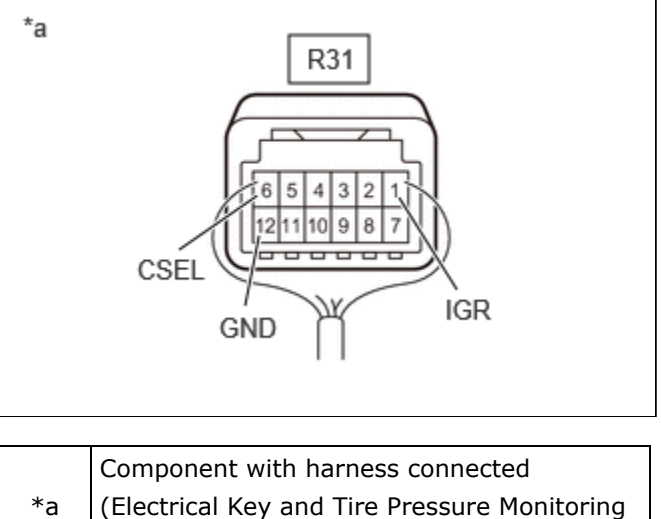

System Receiver Assembly)

(b) Using an oscilloscope, check the waveform.

OK:

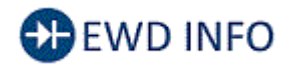

Click Location & Routing(R31) Click Connector(R31)

THEFT DETERRENT / KEYLESS ENTRY: SMART KEY SYSTEM (for Entry Function): All Door Entry Lock/Unlock Functions and...

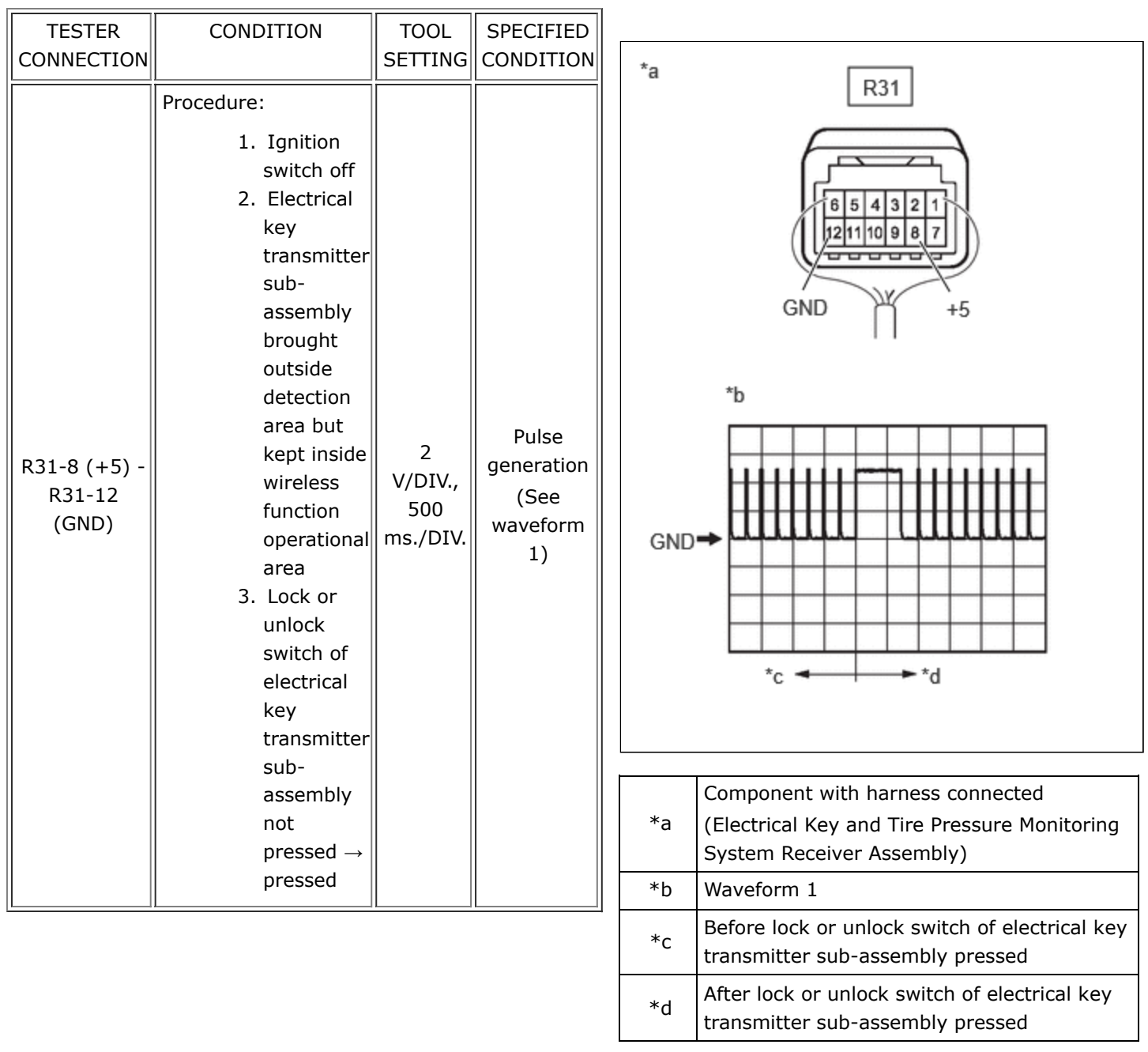

#### NG REPLACE CERTIFICATION ECU (SMART KEY ECU ASSEMBLY)

Click here

ОК

#### **15. REPLACE CERTIFICATION ECU (SMART KEY ECU ASSEMBLY)**

(a) Replace the certification ECU (smart key ECU assembly) and perform registration again.

THEFT DETERRENT / KEYLESS ENTRY: SMART KEY SYSTEM (for Entry Function): All Door Entry Lock/Unlock Functions and...

HINT:

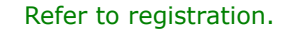

Click here

#### NEXT

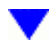

#### 16. CHECK WIRELESS DOOR LOCK CONTROL SYSTEM

(a) Check that the wireless function operates normally.

Click here

| RESULT                                                | PROCEED TO |
|-------------------------------------------------------|------------|
| Wireless door lock function operates normally         | A          |
| Wireless door lock function does not operate normally | В          |

#### A END (CERTIFICATION ECU (SMART KEY ECU ASSEMBLY) WAS DEFECTIVE)

## B REPLACE MAIN BODY ECU (MULTIPLEX NETWORK BODY ECU)

Click here

17. INSPECT TRANSMITTER BATTERY

#### (a) Inspect the transmitter battery.

Click here

#### **NOTICE:**

Do not wrap the lead wire around a terminal, wedge it between terminals, or solder it. The terminal may be deformed or damaged, and the transmitter battery will not be able to be installed correctly.

OK REPLACE ELECTRICAL KEY TRANSMITTER SUB-ASSEMBLY

#### **NG PREPLACE TRANSMITTER BATTERY**

18. PERFORM REGISTRATION

(a) Perform registration of the ECU code.

#### HINT:

| Refer to registration | (ECU CODE REGISTRATION). |
|-----------------------|--------------------------|
|-----------------------|--------------------------|

Click here

## 

| 19. | CHECK ENTRY OPERATION |
|-----|-----------------------|
|-----|-----------------------|

(a) After completing ECU code registration, check that the entry lock and unlock functions can be operated 2 times consecutively.

Click here

| RESULT                                   | PROCEED TO |
|------------------------------------------|------------|
| Entry function does not operate normally | A          |
| Entry function operates normally         | В          |

#### **B ND** (B CODE REGISTRATION FAILED)

## ×

### 20. READ VALUE USING GTS (B CODE REGISTERED)

(a) Read the Data List according to the display on the GTS.

#### Body Electrical > Smart Key > Data List

| TESTER DISPLAY       | MEASUREMENT ITEM                | RANGE        | NORMAL CONDITION                           | DIAGNOSTIC<br>NOTE |
|----------------------|---------------------------------|--------------|--------------------------------------------|--------------------|
| B Code<br>Registered | ECU code registration<br>status | No or<br>Yes | No: ECU code is not registered<br>properly | -                  |
|                      |                                 |              | Yes: ECU code is registered properly       |                    |

#### Body Electrical > Smart Key > Data List

| TESTER DISPLAY    |
|-------------------|
| B Code Registered |

#### NOTICE:

If "No" is displayed on the GTS screen, perform the following procedure again. (maximum of 3 times)

- PERFORM REGISTRATION
- CHECK ENTRY OPERATION
- READ VALUE USING GTS (B CODE REGISTERED)

However, if the problem symptoms do not disappear, proceed to the procedure according to Range.

| RESULT                        | PROCEED TO |
|-------------------------------|------------|
| "Yes" is displayed on the GTS | А          |
| "No" is displayed on the GTS  | В          |

#### B REPLACE CERTIFICATION ECU (SMART KEY ECU ASSEMBLY)

Click here

A

## 21. CHECK CERTIFICATION ECU (SMART KEY ECU ASSEMBLY)

(a) Measure the voltage while checking the Data List on the GTS.

(1) Read the Data List according to the display on the GTS.

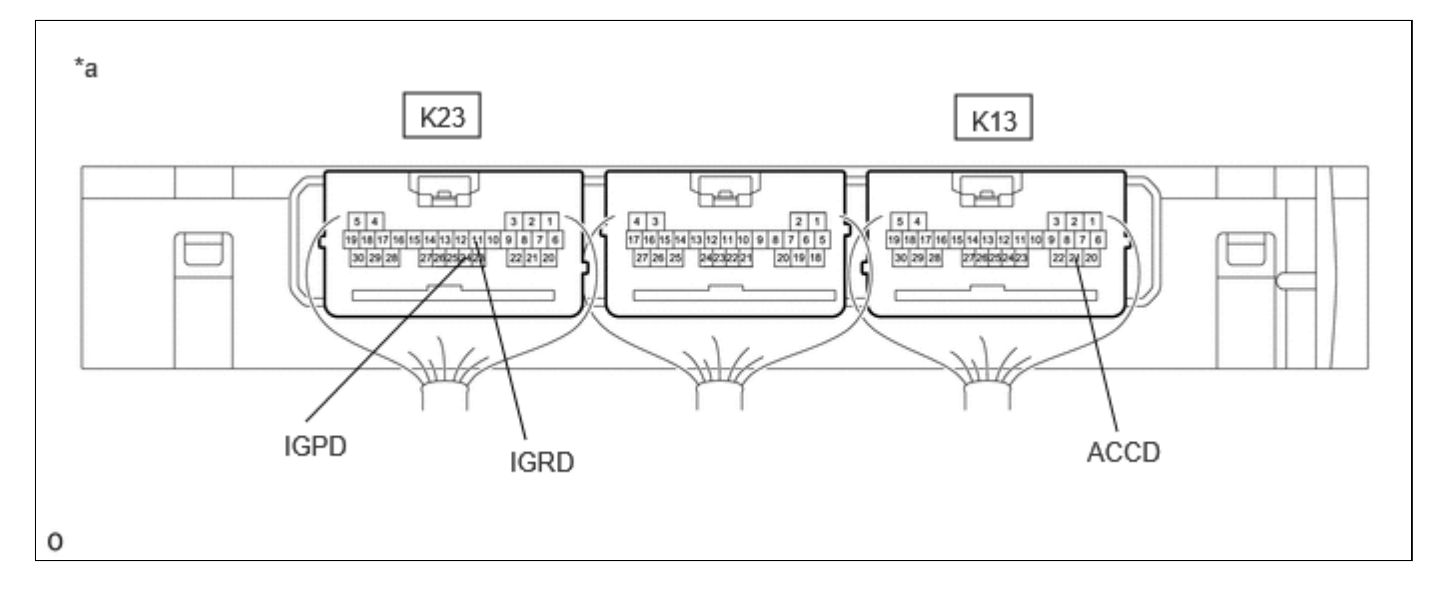

| *a | Component with harness connected<br>(Certification ECU (Smart Key ECU | _ | - |
|----|-----------------------------------------------------------------------|---|---|
|    | Assembly))                                                            |   |   |

#### Body Electrical > Power Source Control > Data List

| TESTER<br>DISPLAY         | MEASUREMENT<br>ITEM   | RANGE                                        | NORMAL CONDITION                                                                                                    | DIAGNOSTIC<br>NOTE |
|---------------------------|-----------------------|----------------------------------------------|----------------------------------------------------------------------------------------------------|--------------------|
| Power Supply<br>Condition | Power supply<br>state | OFF, ACC ON, IGR ON,<br>IGP ON or Starter ON | OFF: Ignition switch off<br>ACC ON: Ignition switch ACC<br>IGR ON: Ignition switch ON<br>IGP ON: Ignition switch ON<br>Starter ON: Sending hybrid control<br>system start request signal | -                  |

#### Body Electrical > Power Source Control > Data List

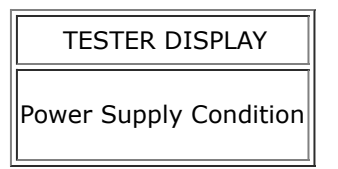

Standard Voltage:

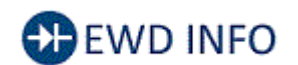

#### <u>Click Location & Routing(K23,K13)</u> <u>Click Connector(K23)</u> <u>Click Connector(K13)</u>

| TESTER CONNECTION           | CONDITION           | SPECIFIED CONDITION |
|-----------------------------|---------------------|---------------------|
|                             | Ignition switch off | Below 1 V           |
| K23-11 (IGRD) - Body ground | Ignition switch ACC | Below 1 V           |
|                             | Ignition switch ON  | 9 V or higher       |
|                             | Ignition switch off | Below 1 V           |
| K23-24 (IGPD) - Body ground | Ignition switch ACC | Below 1 V           |
|                             | Ignition switch ON  | 9 V or higher       |
|                             | Ignition switch off | Below 1 V           |
| K13-21 (ACCD) - Body ground | Ignition switch ACC | 8.5 V or higher     |
|                             | Ignition switch ON  | 8.5 V or higher     |

#### NG REPLACE CERTIFICATION ECU (SMART KEY ECU ASSEMBLY)

Click here

#### 22. READ VALUE USING GTS (IGR POWER)

#### (a) Read the Data List according to the display on the GTS.

#### Body Electrical > Main Body > Data List

| TESTER DISPLAY | MEASUREMENT ITEM       | RANGE     | NORMAL CONDITION         | DIAGNOSTIC NOTE |
|----------------|------------------------|-----------|--------------------------|-----------------|
| IGR Power      | Ignition switch status | OFF or ON | OFF: Ignition switch off | _               |
|                |                        |           | ON: Ignition switch ON   |                 |

#### Body Electrical > Main Body > Data List

| TESTER DISPLAY |
|----------------|
| IGR Power      |

#### HINT:

If the certification ECU (smart key ECU assembly) misjudges for any reason that the ignition switch is ON even though the ignition switch is off, the entry lock and unlock functions will be disabled.

| RESULT                                                                                                    | PROCEED |
|----------------------------------------------------------------------------------------------------|---------|
|                                                                                                    | 10      |
| The main body ECU (multiplex network body ECU) judges properly that the power source is off when the ignition switch is off         | А       |
| The main body ECU (multiplex network body ECU) does not judge properly that the power source is off when the ignition switch is off | В       |

#### B TROUBLESHOOT MAIN BODY ECU (MULTIPLEX NETWORK BODY ECU)

| Α                 |
|-------------------|
| $\mathbf{\nabla}$ |

#### 23. CHECK ENTRY OPERATION

(a) Disconnect and reconnect the certification ECU (smart key ECU assembly) connectors.

(b) Check that the function operates normally.

Click here

| RESULT                                   | PROCEED TO |
|------------------------------------------|------------|
| Entry function does not operate normally | А          |
| Entry function operates normally         | В          |

**B** END (CONNECTOR WAS NOT CONNECTED SECURELY)

| Α                 |  |
|-------------------|--|
| $\mathbf{\nabla}$ |  |

| 24. REPLACE CERTIFICATION ECU (SMART KEY ECU ASSEMBLY) |  |
|--------------------------------------------------------|--|
|--------------------------------------------------------|--|

(a) Replace the certification ECU (smart key ECU assembly) with a new one and perform registration again.

| HINT:       |        |      |
|-------------|--------|------|
| Refer to re | gistra | tion |
| Click here  | INFO   |      |

#### NEXT

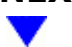

### 25. CHECK WIRELESS DOOR LOCK CONTROL SYSTEM

(a) Check that the function operates normally.

Click here

| RESULT                                                | PROCEED TO |
|-------------------------------------------------------|------------|
| Wireless door lock function operates normally         | A          |
| Wireless door lock function does not operate normally | В          |

#### A END (CERTIFICATION ECU (SMART KEY ECU ASSEMBLY) WAS DEFECTIVE)

## **B** REPLACE MAIN BODY ECU (MULTIPLEX NETWORK BODY ECU)

Click here

#### 26. CHECK WAVE ENVIRONMENT

(a) Bring the electrical key transmitter sub-assembly near the electrical key and tire pressure monitoring system receiver assembly and perform a wireless operation 2 or more times\*.

\*: When the wireless function is operated, channel 1 and 2 are used alternately. If the first wireless operation is performed successfully and the second wireless operation fails, wave interference may be occurring for either channel.

#### HINT:

- When the electrical key transmitter sub-assembly is brought near the electrical key and tire pressure monitoring system receiver assembly, the possibility of wave interference decreases, and it can be determined if wave interference is causing the problem symptom.
- If the inspection result is that the problem only occurs in certain locations or at certain times of day, the possibility of wave interference is high. Also, added vehicle components may cause wave interference. If installed, remove them and perform the operation check.
- There may be wave interference if the vehicle is near broadcasting antennas, large video displays, wireless garage door opener systems, wireless security cameras, home security systems, etc. In this case, move the vehicle to a different location and check if there is any improvement.
- If a tool for checking radio waves, such as a signal strength meter, is available, move around the area while observing both the LF band (used by the vehicle antenna to form the detection area) and RF band (used by the electrical key transmitter sub-assembly for transmission) to check for locations where there is wave interference.

| RESULT                                                | PROCEED TO |
|-------------------------------------------------------|------------|
| Wireless door lock function does not operate normally | А          |
| Wireless door lock function operates normally         | В          |

#### **B** AFFECTED BY WAVE INTERFERENCE

| A |  |
|---|--|
| ▼ |  |

#### 27. CHECK ELECTRICAL KEY TRANSMITTER SUB-ASSEMBLY

(a) Check if there is another electrical key transmitter sub-assembly available that is already registered to the vehicle.

| RESULT                                                                      | PROCEED TO |
|-----------------------------------------------------------------------------|------------|
| Another registered electrical key transmitter sub-assembly is not available | A          |
| Another registered electrical key transmitter sub-assembly is available     | В          |

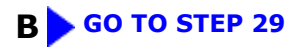

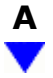

# 28.

## ELECTRICAL KEY TRANSMITTER SUB-ASSEMBLY REGISTRATION (NEW ELECTRICAL KEY TRANSMITTER SUB-ASSEMBLY)

(a) Register a new electrical key transmitter sub-assembly.

#### HINT:

Refer to registration.

Click here

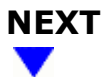

### 29. CHECK KEY DIAGNOSTIC MODE

(a) Enter key diagnostic mode and select the channel for which the wireless buzzer did not sound and perform the inspection again using a different electrical key transmitter sub-assembly than was used in the initial inspection.

#### Body Electrical > Smart Key > Utility

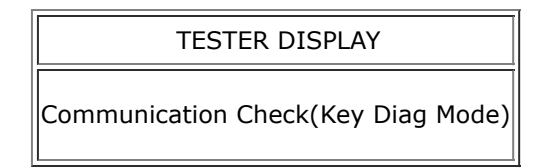

| RESULT                         | PROCEED TO |
|--------------------------------|------------|
| Wireless buzzer does not sound | А          |
| Wireless buzzer sounds         | В          |

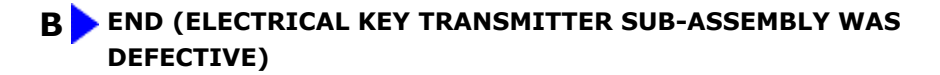

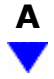

## **30.** CHECK HARNESS AND CONNECTOR (CERTIFICATION ECU (SMART KEY ECU ASSEMBLY) - ELECTRICAL KEY AND TIRE PRESSURE MONITORING SYSTEM RECEIVER ASSEMBLY)

- (a) Disconnect the R31 electrical key and tire pressure monitoring system receiver assembly connector.
- (b) Disconnect the R59 certification ECU (smart key ECU assembly) connector.
- (c) Measure the resistance according to the value(s) in the table below.

Standard Resistance:

### EWD INFO

#### <u>Click Location & Routing(R31,R59)</u> <u>Click Connector(R31)</u> <u>Click Connector(R59)</u>

| TESTER CONNECTION                                               | CONDITION | SPECIFIED CONDITION     |
|-----------------------------------------------------------------|-----------|-------------------------|
| R31-6 (CSEL) - R59-12 (CSEL)                                    | Always    | Below 1 Ω               |
| R31-6 (CSEL) or R59-12 (CSEL) - Other terminals and body ground | Always    | 10 k $\Omega$ or higher |

(d) Connect the R31 electrical key and tire pressure monitoring system receiver assembly connector.

(e) Connect the R59 certification ECU (smart key ECU assembly) connector.

#### **NG** REPAIR OR REPLACE HARNESS OR CONNECTOR

# ок

### 31. CHECK ENTRY OPERATION

(a) Connect all connectors and check that the function operates normally.

Click here

| RESULT                                   | PROCEED TO |
|------------------------------------------|------------|
| Entry function does not operate normally | A          |
| Entry function operates normally         | В          |

**B** END (CONNECTOR WAS NOT CONNECTED SECURELY)

\*a

#### 32. CHECK CERTIFICATION ECU (SMART KEY ECU ASSEMBLY)

(a) Measure the voltage according to the value(s) in the table below.

Standard Voltage:

### EWD INFO

#### Click Location & Routing(R31) **Click Connector(R31)**

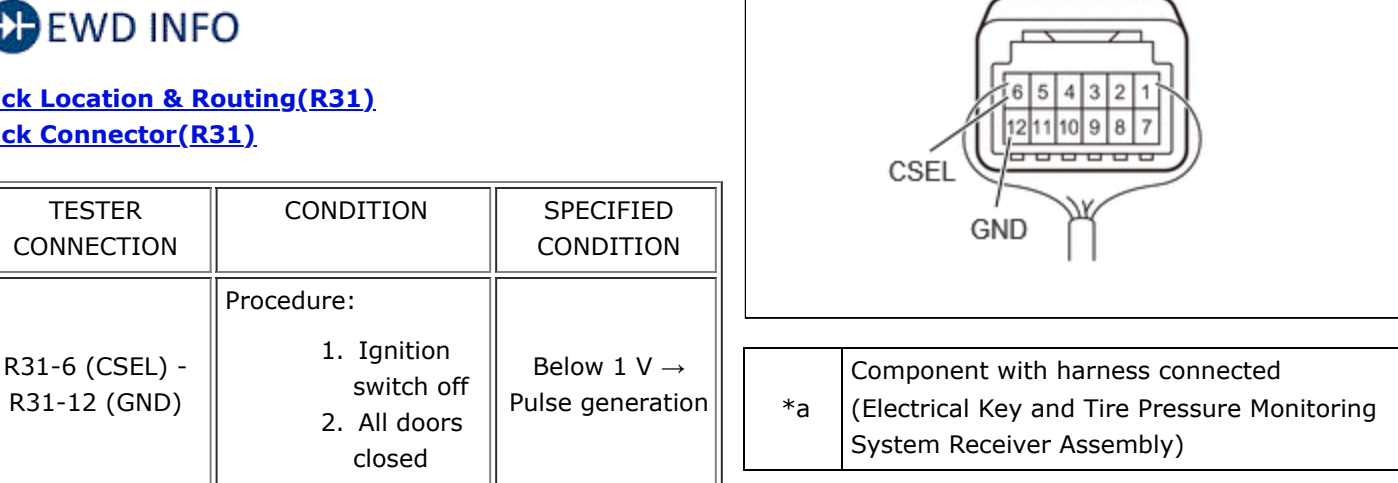

#### NG > REPLACE CERTIFICATION ECU (SMART KEY ECU ASSEMBLY)

R31

Click here

## OK

#### CHECK ELECTRICAL KEY AND TIRE PRESSURE MONITORING SYSTEM RECEIVER ASSEMBLY 33.

(a) Enter key diagnostic mode and select the channel for which the wireless buzzer did not sound.

#### Body Electrical > Smart Key > Utility

#### TESTER DISPLAY

Communication Check(Key Diag Mode)

(b) Using an oscilloscope, check the waveform.

OK:

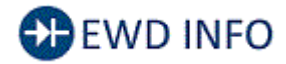

#### <u>Click Location & Routing(R31)</u> <u>Click Connector(R31)</u>

| TESTER                               | CONDITION                                                                                                    | TOOL                            | SPECIFIED                                     |
|--------------------------------------|----------------------------------------------------------------------------------------------------|---------------------------------|-----------------------------------------------|
| CONNECTION                           |                                                                                                    | SETTING                         | CONDITION                                     |
| R31-2<br>(DATA) -<br>R31-12<br>(GND) | Procedure:<br>1. Ignition<br>switch off<br>2. All doors<br>locked<br>3. Electrical<br>key<br>transmitter<br>sub-<br>assembly<br>not inside<br>vehicle<br>4. Electrical<br>key<br>transmitter<br>sub-<br>assembly<br>brought<br>outside<br>detection<br>area but<br>kept inside<br>wireless<br>function<br>operational<br>area<br>5. Lock or<br>unlock<br>switch of<br>electrical<br>key<br>transmitter<br>sub-<br>assembly<br>brought<br>outside<br>detection<br>area but<br>kept inside<br>wireless<br>function<br>operational<br>area<br>5. Lock or<br>unlock<br>switch of<br>electrical<br>key<br>transmitter<br>sub-<br>assembly<br>not<br>pressed →<br>pressed → | 5<br>V/DIV.,<br>500<br>ms./DIV. | Pulse<br>generation<br>(See<br>waveform<br>1) |

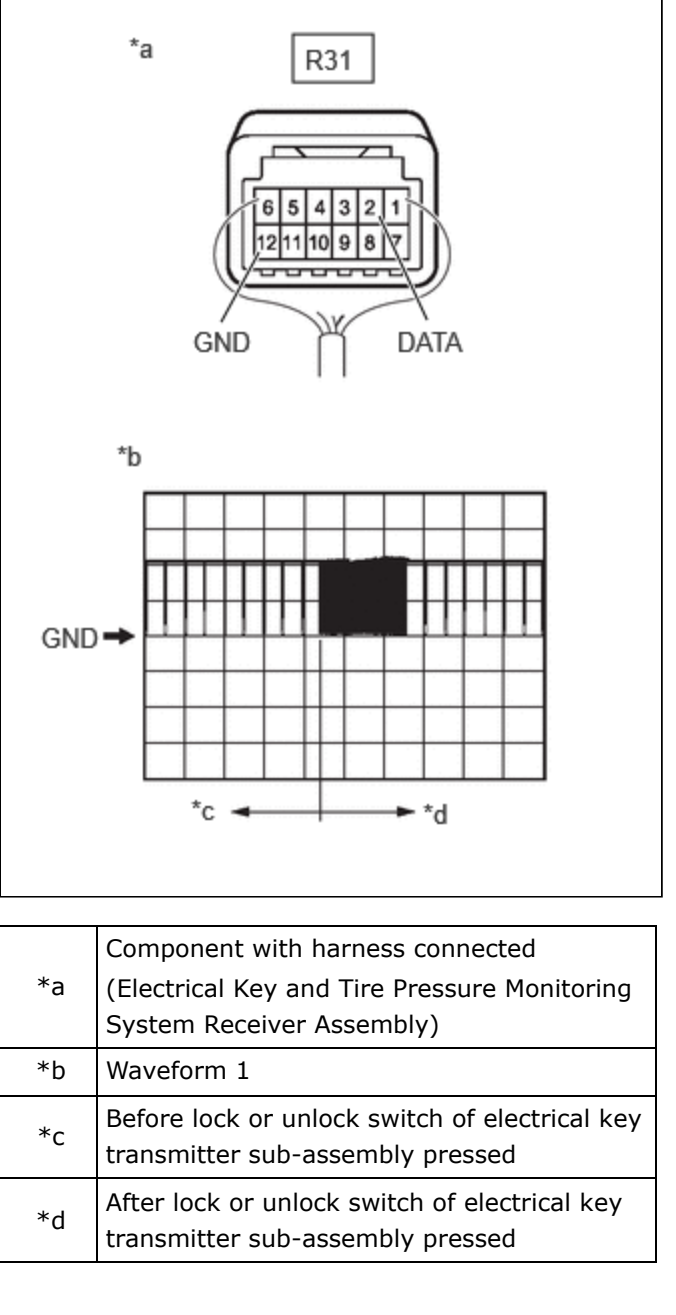

#### HINT:

Inspection should be performed while the electrical key antenna check in key diagnostic mode is being performed on the failed channel (the channel in which the buzzer did not sound).

#### NG REPLACE ELECTRICAL KEY AND TIRE PRESSURE MONITORING SYSTEM RECEIVER ASSEMBLY

Click here

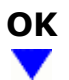

| 34.                                                                                        | REPLACE CERTIFICATION ECU (SMART KEY ECU ASSEMBLY) |  |  |  |  |
|--------------------------------------------------------------------------------------------|----------------------------------------------------|--|--|--|--|
| (a) Replace the certification ECU (smart key ECU assembly) and perform registration again. |                                                    |  |  |  |  |
| HINT                                                                                       | :                                                  |  |  |  |  |
| • Fo                                                                                       | or replacement                                     |  |  |  |  |
| • R                                                                                        | Click here for to registration.                    |  |  |  |  |
|                                                                                            | Click here                                         |  |  |  |  |
|                                                                                            |                                                    |  |  |  |  |
| 35.                                                                                        | CHECK WIRELESS DOOR LOCK CONTROL SYSTEM            |  |  |  |  |

(a) Check that the function operates normally.

Click here

.

| RESULT                                                | PROCEED TO |
|-------------------------------------------------------|------------|
| Wireless door lock function operates normally         | А          |
| Wireless door lock function does not operate normally | В          |

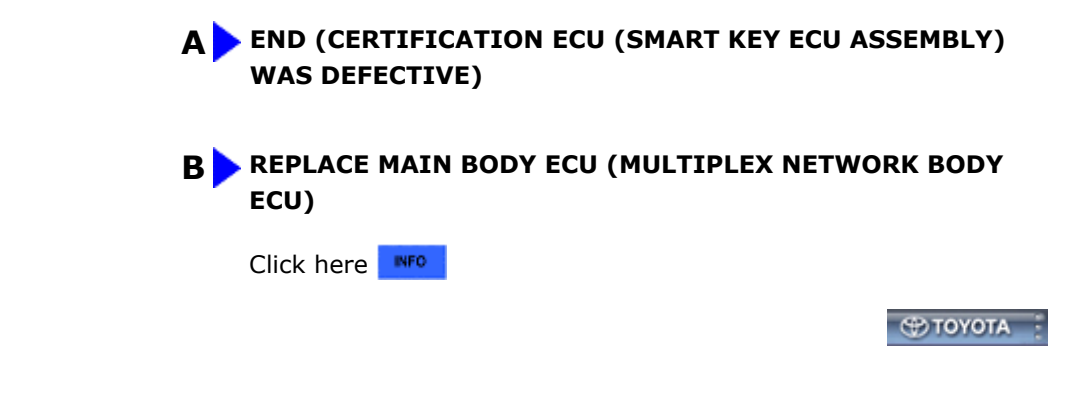